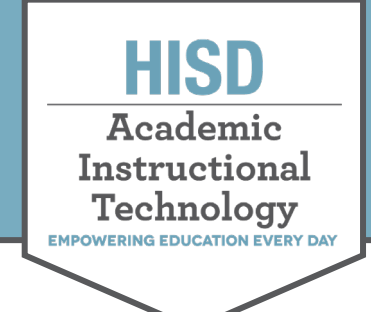

# Joining a **Teams Meeting**

## Join a Meeting by Web

1. Open meeting invite and click on the Join Microsoft Teams Meeting link.

**Note:** This will direct you to a page where you can choose to either join from the desktop app or join on the web.

- 2. Click on Join the web instead.
- 3. Select video and audio settings.
- 4. Click Join now

Note: Web version requires Chrome or Microsoft Edge.

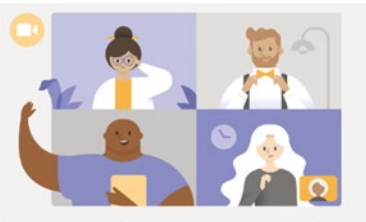

Experience the best of Teams meetings with the desktop app

| Download the Windows app | Join on the web instead |
|--------------------------|-------------------------|
| Already have the Teams   | app? Launch it now      |

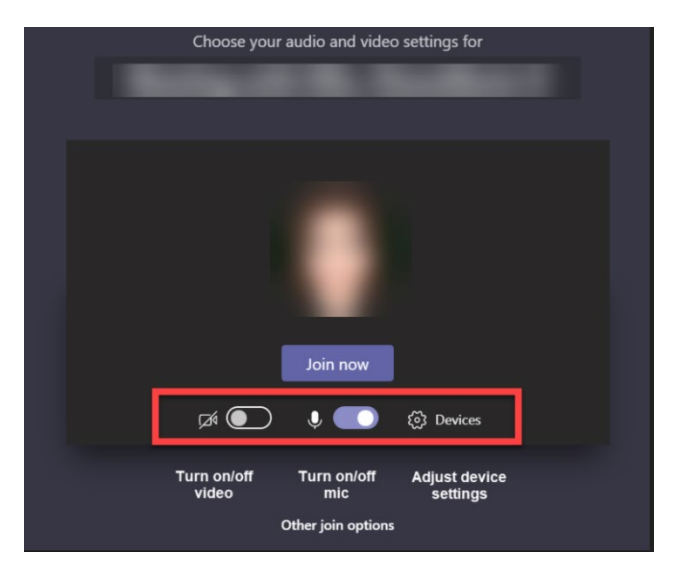

## Join a Meeting by Calendar

### Microsoft Teams App Calendar

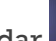

- 1. Go to calendar on the left side. Locate the meeting and select **Join**.
- 2. Select video/audio settings and click Join now

|                                      | Î Meet now | $+$ New meeting $ $ $\vee$ |
|--------------------------------------|------------|----------------------------|
|                                      |            | 🗄 Work week 🚿              |
| <b>25</b><br>Thursday                | Ĩ          | <b>26</b><br>Friday        |
| Teams Meeting<br>Mcdonald, Jocelyn E | Join       |                            |

### **Outlook Calendar**

- 1. **Open** the Outlook calendar. Locate the meeting and select Join.
- 2. **Select** video/audio settings and click Join now

|                                      | 11             | 12 | 13                                |         |
|--------------------------------------|----------------|----|-----------------------------------|---------|
| AM Instr                             | 9:30 AM Te: 🔀  |    |                                   | 2       |
|                                      |                |    |                                   |         |
|                                      | 18             | •  | Teams Meeting                     |         |
|                                      | 9:30 AM Te: 📿  | Ŀ  | Thu 6/25/2020 11:00 AM - 11:30 AM |         |
|                                      | 12:30 PM Parer |    | 戰 Join                            |         |
|                                      | Jun 25 🔆 65°   | Ē  | Calendar                          | d for : |
| <sup>M</sup> sampl 11 A<br>3 PM<br>2 | 11 AM Teams N  |    |                                   |         |
|                                      | 3 PM Cance 📿   | 8  | You're the organizer.             |         |
|                                      | 2              | -  | Amenson, John A didn't respond.   |         |
|                                      | 9:30 AM Tes 📿  | 0  | Edit 🖾 Cancel                     |         |

#### HOUSTON INDEPENDENT SCHOOL DISTRICT

Hattie Mae White Educational Support Center • 4400 West 18th Street • Houston, Texas 77092-8501 www.HoustonISD.org/InsTech • www.twitter.com/hisd\_inst\_tech